#### Guía de referencia rápida

## Sistema de ecografía SonoSite X-PORTE

# FUJ:FILM Value from Innovation

# **Descripción general**

Esta guía de referencia rápida sirve como referencia y actualización solamente y no está destinada a sustituir al manual para el usuario incluido con el sistema SonoSite X-Porte. Para obtener información detallada sobre procedimientos, descripciones, funciones y precauciones de seguridad, consulte el *Manual de usuario de X-Porte*, disponible en www.sonosite.com.

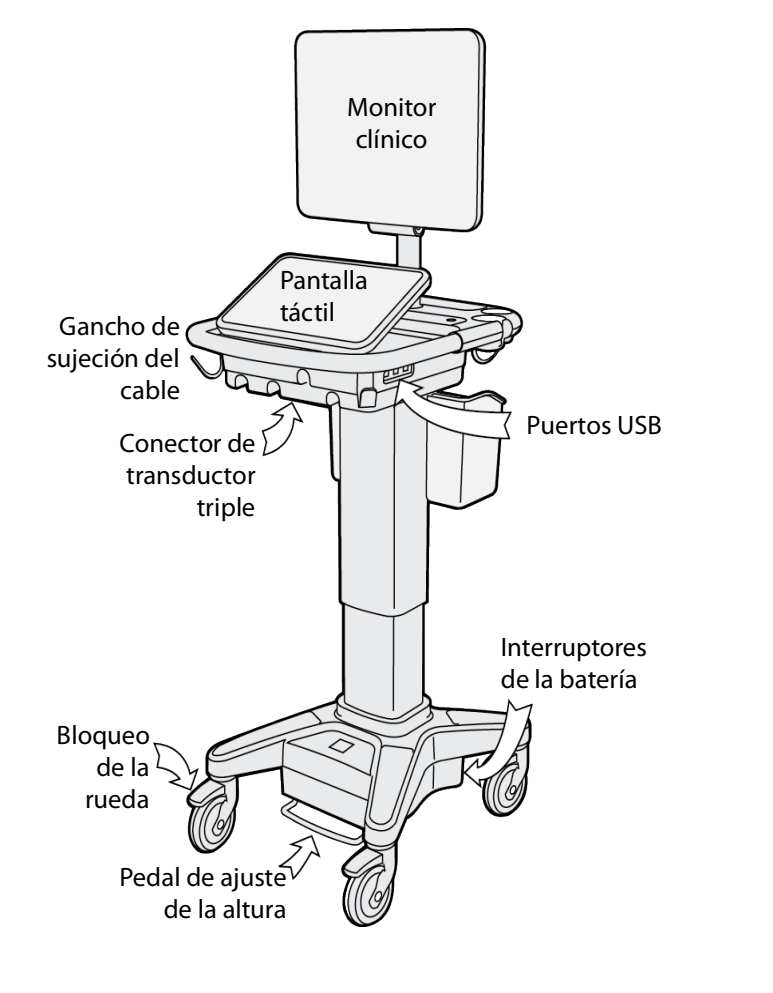

Página 1 de 10

P22415-04

Guía de referencia rápida

#### Sistema de ecografía SonoSite X-PORTE

# Value from Innovation

FUJIFILM

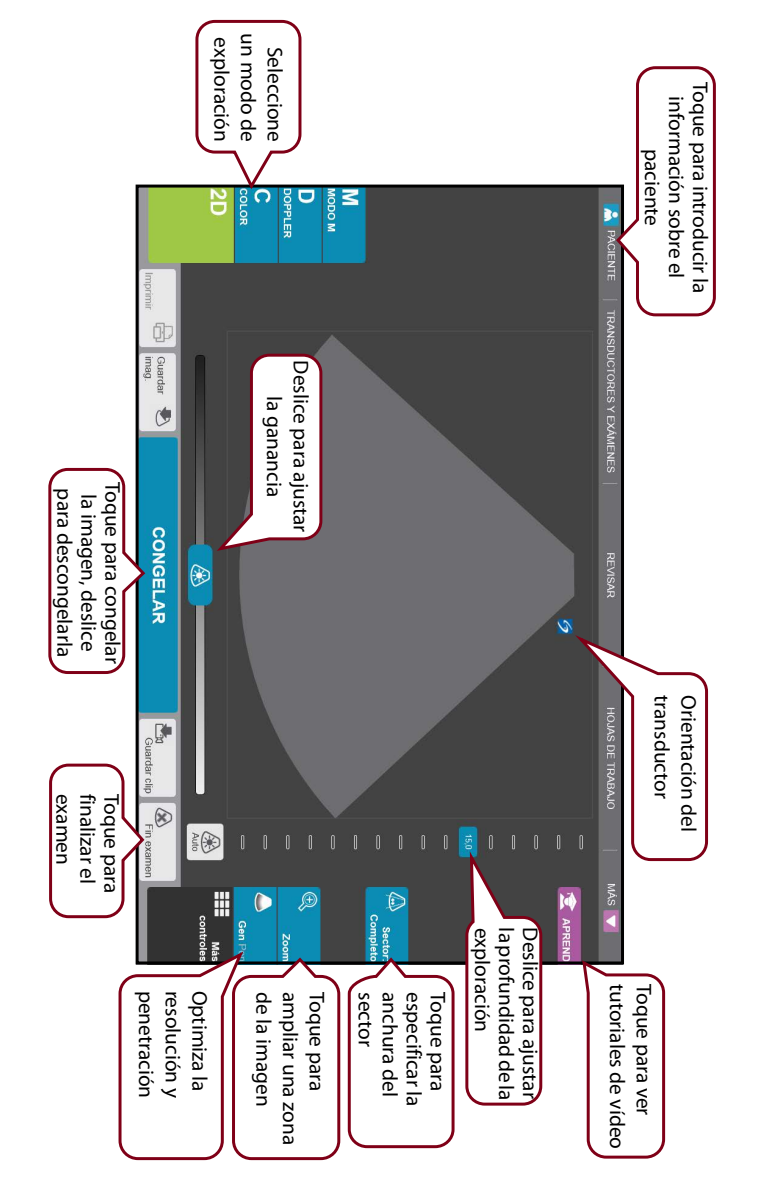

#### Página 2 de 10

#### Guía de referencia rápida

#### Sistema de ecografía SonoSite X-PORTE

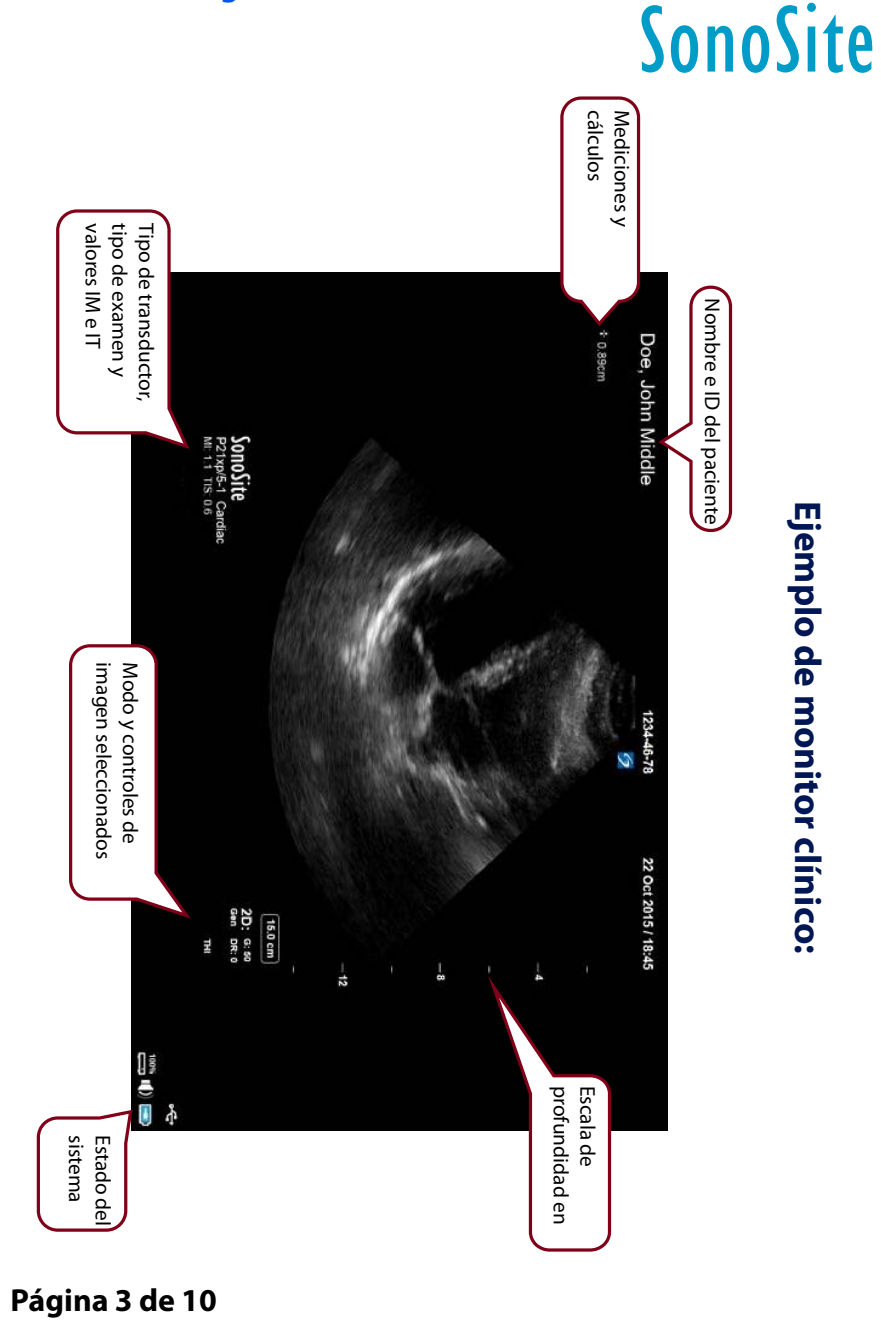

P22415-04

Guía de referencia rápida

FUJIFILM

#### Sistema de ecografía SonoSite X-PORTE

# SonoSite

Más

controles

# Antes de la exploración

Si necesita un control y no aparece en la pantalla, toque **Más controles** para que aparezca un menú de controles. Si lo desea, después puede arrastrar los controles para vaciar las ranuras del lado derecho para que aparezcan en la pantalla principal.

# Conexión de los transductores

- 1 En el conector del transductor, tire del seguro hacia arriba y gírelo hacia la derecha.
- 2 Introduzca firmemente el conector en el puerto situado en la parte inferior de la unidad.
- **3** Gire la manilla del seguro hacia la izquierda.
- **4** Fije el conector al sistema presionando el seguro hacia arriba.

# Comprobación de la carga de la batería

- Los iconos situados en el área de estado del sistema en el monitor clínico muestran el estado de encendido y de la batería:
- El sistema emitirá un pitido para avisarle de que la carga de la batería es inferior al 14 %.

#### Página 4 de 10

#### Guía de referencia rápida

Sistema de ecografía SonoSite X-PORTE

# **Exploración**

# **Exploración simple**

- 1 Al inicio, toque **Explorar utilizando el transductor** y examen por defecto.
- 2 Para finalizar el examen, toque **Fin examen**.

# Exploración específica de paciente

- 1 Al inicio, toque Introducir información del paciente.
- 2 Use el teclado en pantalla para introducir la información relevante del paciente y toque **Salir**.

# Modos de imagen

- 2D (predeterminado): modo de exploración bidimensional básico.
- **Modo M**: muestra el movimiento dentro de la imagen bidimensional. Se usa habitualmente para medir las estructuras del corazón.
- Color: área dentro del cuadro resaltado que muestra el flujo sanguíneo en color. Se usa habitualmente para mostrar la presencia y la dirección del flujo sanguíneo.
- **Doppler**: muestra un espectro de las velocidades de flujo en el tiempo. Se usa habitualmente para mostrar cualquier tipo de movimiento, incluido el flujo sanguíneo y el movimiento tisular.

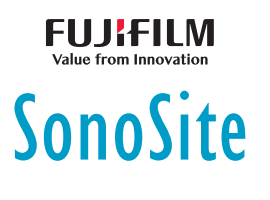

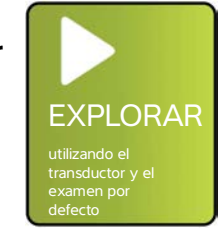

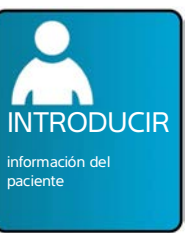

#### Guía de referencia rápida

#### Sistema de ecografía SonoSite X-PORTE

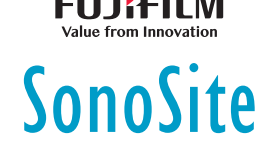

# Exploración

#### Tipos de examen

- 1 Al inicio, toque Seleccionar transductor y examen.
- 2 Debajo del transductor que desee utilizar, toque el tipo de examen que desee realizar y, a continuación, toque

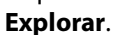

SELECCIONAR transductor y examen.

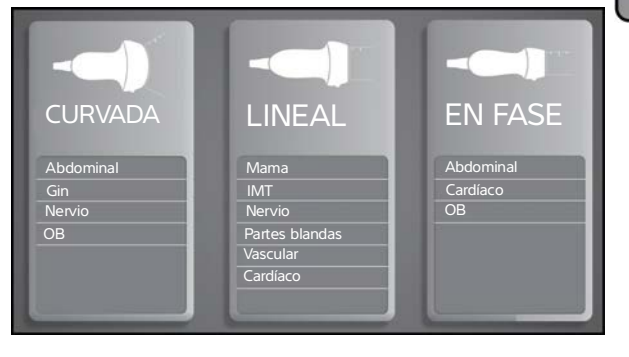

# Grabación en el puerto de DVR

- 1 Inserte una memoria USB en el puerto de DVR.
- 2 Toque 🦲 Rec
- 3 Toque **Rec** de nuevo para detener la grabación.

# Etiquetado de imágenes

- Toque Etiqueta e introduzca texto en la parte superior del formulario o elija una etiqueta estándar en la lista.
  También puede tocar Picto para elegir etiquetas gráficas en una lista.
- 2 Toque **Salir** y, a continuación, arrastre la etiqueta hasta la ubicación deseada de la imagen.

#### Página 6 de 10

Sistema de ecografía SonoSite X-PORTE

# SonoSite Consejos de utilización de la interfaz de la pantalla táctil

## Gestos

- **Pasar el dedo**: sirve para desplazarse por las páginas e imágenes; dirige la línea D y el cuadro Color.
- **Arrastrar**: sirve para cambiar la profundidad, ajustar la ganancia y mover botones, calibradores y etiquetas.
- Tocar: sirve para seleccionar modos, pantallas y herramientas.
- **Pellizcar y expandir**: sirve para aplicar zoom o ampliar una imagen o una exploración Doppler en color con dos dedos.

# Congelar y descongelar

Toque la pantalla dos veces rápidamente con dos dedos.

# Ganancia y profundidad

Ajuste la ganancia y profundidad arrastrando los controles deslizantes asociados.

# Zoom

- 1 Toque Zoom.
- 2 Arrastre el cuadro de zoom hasta una ubicación de la pantalla.
- **3** Use dos dedos para pellizcar o ampliar el cuadro de zoom hasta conseguir el tamaño deseado.
- 4 Toque dos veces el cuadro de zoom para ampliar el área seleccionada.

#### Página 7 de 10

P22415-04

Guía de referencia rápida

#### Sistema de ecografía SonoSite X-PORTE

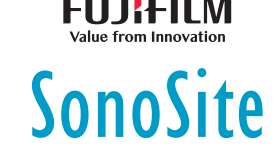

# Medición

# Medición de la distancia

- 1 En una imagen congelada, toque **Distancia**.
- 2 Arrastre el calibrador hasta el primer punto.
- 3 Arrastre el segundo calibrador hasta el segundo punto.

# Medición de la frecuencia cardíaca

- 1 En un trazo en modo M congelado o modo Doppler de desplazamiento, toque **Frec. Cardí.**
- 2 Arrastre el calibrador hasta el nivel máximo del latido cardíaco.
- **3** Arrastre el segundo calibrador hasta el nivel máximo del siguiente latido cardíaco.

# Visualización de cálculos

- Para ver una lista de cálculos, toque Cálc.
- Para ver una lista de cálculos de cuidados críticos, toque Cuidad. Crític.

#### Página 8 de 10

#### P22415-04

5-04

Sistema de ecografía SonoSite X-PORTE

# FUJI+ILIVI Value from Innovation

# Administración de imágenes y clips

# Revisión

Toque **Revisar** para ver las imágenes y los clips del examen actual o toque **Lista pac.** para ver un examen diferente.

# **Etiquetado**

- 1 Toque **Más controles** y, a continuación, toque **Etiqueta**.
- 2 Toque **Texto** y, a continuación, introduzca el texto de la nueva etiqueta en la parte superior del formulario.
- **3** Toque **Salir** y, a continuación, arrastre la etiqueta hasta la ubicación deseada de la imagen.

# Exportación

Puede guardar un examen, incluyendo sus imágenes y clips, en una memoria USB para facilitar su exportación.

- 1 Inserte una memoria USB en un puerto USB del dispositivo.
- 2 Toque Revisar y, a continuación, toque Lista pac.
- **3** Seleccione un examen terminado para exportarlo. Los exámenes abiertos no se pueden exportar.
- 4 Toque Expor USB.
- **5** Seleccione la memoria USB en la lista y elija si va a incluir información del paciente.
- 6 Toque Exportar.

# Impresión

Con la imagen visualizada, toque Imprimir.

#### Página 9 de 10

P22415-04

Guía de referencia rápida

#### Sistema de ecografía SonoSite X-PORTE

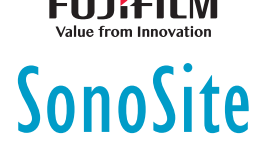

# Información de contacto

**Teléfono** (EE. UU. o Canadá): +1 (877) 657-8118

**Teléfono** (fuera de EE. UU. o Canadá): +1 (425) 951-1330, o póngase en contacto con su representante local

Fax: +1 (425) 951-6700

Correo electrónico: ffss-service@fujifilm.com

Página web: www.sonosite.com

# FabricanteRepresentante<br/>autorizado en la CEFUJIFILM SonoSite, Inc.FUJIFILM SonoSite B.V.21919 30th Drive SEJoop Geesinkweg 140Bothell, WA 98021 EE. UU.1114 AB Ámsterdam,<br/>Países Bajosrel.: 1-888-482-9449 o<br/>1-425-951-1200Países BajosFas: 1-425-951-1201Fast Baile All<br/>Fast 1-425-951-1201

<u>Patrocinador en</u> <u>Australia</u>

FUJIFILM SonoSite Australasia Pty Ltd 114 Old Pittwater Road BROOKVALE, NSW, 2100 Australia

X-Porte, SonoSite y el logotipo de SonoSite son marcas comerciales o marcas registradas de FUJIFILM SonoSite, Inc. en varias jurisdicciones.

Todas las demás marcas comerciales pertenecen a sus respectivos propietarios.

Copyright © 2019 FUJIFILM SonoSite, Inc. Reservados todos los derechos.

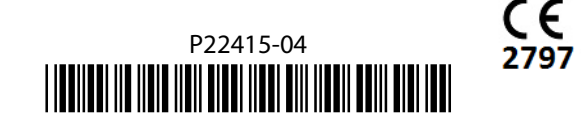

#### Página 10 de 10